## ダイレクト納付の操作手順

### (納付情報登録依頼Ver.)

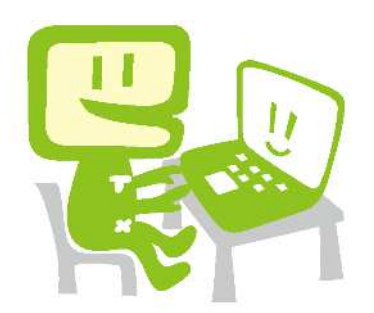

| 《ログイ  | ン》     | •••  | •••   | •••  | ••         | ••• | • | • | • | • | • | ••  | • | • | • | • | • | • | • | • | 1  |
|-------|--------|------|-------|------|------------|-----|---|---|---|---|---|-----|---|---|---|---|---|---|---|---|----|
| 1 - 1 | 検索方    | 法    | •••   | •••  | •          | ••  | • | • | • | • | • | ••• | • | • | • | • | • | • | • | • | 2  |
| 1-2   | e-Tax2 | ノフト  | (WEB片 | 反) ~ | <b>\</b> □ | グイ  | ン |   | • | • | • | ••• | • | • | • | • | • | • | • | • | 3  |
|       |        |      |       |      |            |     |   |   |   |   |   |     |   |   |   |   |   |   |   |   |    |
| 《利用者  | 情報の登   | 登録・荷 | 寉認》   | • •  | ••         | ••• | • | • | • | • | • | ••• | • | • | • | • | • | • | • | • | 4  |
| 2-1   | 利用者    | 情報の  | 登録・   | 確認   | 2          | ••  | • | • | • | • | • | ••• | • | • | • | • | • | • | • | • | 5  |
|       |        |      |       |      |            |     |   |   |   |   |   |     |   |   |   |   |   |   |   |   |    |
| 《納付情  | 報登録的   | 太頼 ⇒ | ダイ    | レク   | ト糸         | 内付》 | > | • | • | • | • | ••• | • | • | • | • | • | • | • | • | 6  |
| 3-1   | 納付情    | 報登録  | 依頼    | • •  | ••         | ••• | • | • | • | • | • | ••• | • | • | • | • | • | • | • | • | 7  |
| 3-2   | ダイレ    | クト納  | 付     |      | ••         | ••  | • | • | • | • | • | ••  | • | • | • | • | • | • | • | • | 12 |
| 3-3   | メッセ    | ージボ  | ックン   | スの商  | 奮認         | •   | • | • | • | • | • | ••• | • | • | • | • | • | • | • | • | 13 |

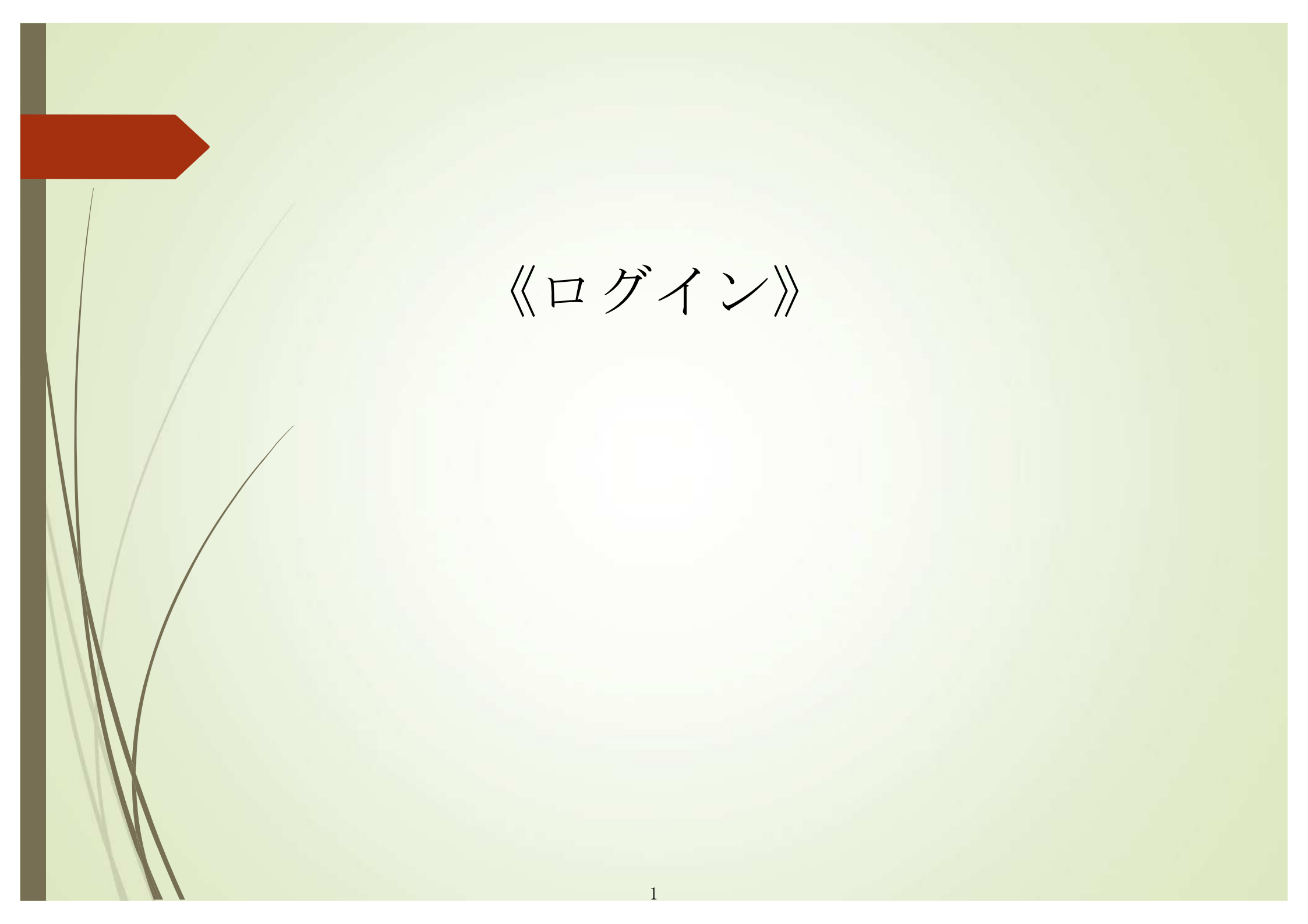

### 1-1 検索方法

ご自宅等のPCで「e-Tax」と検索してください。

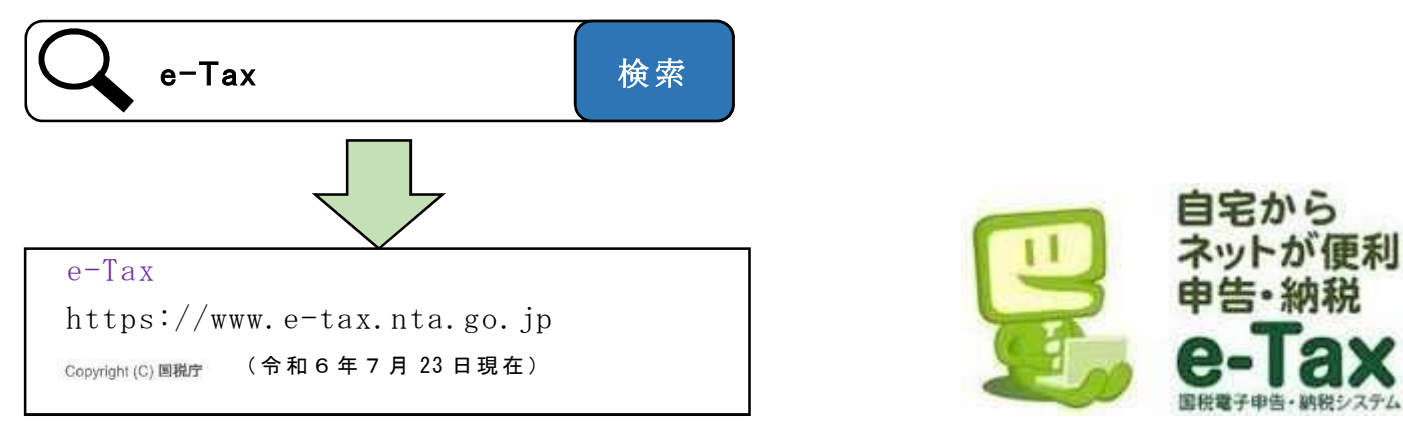

次の「1-2 e-Tax ソフト (WEB 版) ヘログイン」へお進みください。

#### 本マニュアルは次の設定例に従って画面遷移しております。

| 【設定例】  |                                   |
|--------|-----------------------------------|
| ・入力日   | 令和 X 年 11 月1日                     |
| ・法 人 名 | 株式会社高松商事                          |
| ・代 表 者 | 国税太郎                              |
| ・税 目   | 消費税及地方消費税                         |
| ・課税期間  | 令和 X 年 1 月 1 日 ~ 令和 X 年 12 月 31 日 |
| ·申告区分  | 中間申告(年3回)の3回目                     |
| ·納付期限  | 令和 X 年 11 月 30 日                  |
| ·納付金額  | 100 万円                            |
|        |                                   |

#### 1-2 e-Tax ソフト(WEB 版)ヘログイン

| h サイトマップ ③ よくある質問(Q&A) ● お問い合わせ 文字サイズ 標準 大 ④ ログイン ↓ +<br>個人の方 法人の方 電子納税 お知らせ 利用可能時間 各ソフト・コーナー                                                                                                    | 「利用者識別番号及び暗証番<br>号」をお持ちの方は、「メイン<br>メニュー」画面の①「ログイ<br>ン」ボタンをクリックしてくだ<br>さい。                              |
|----------------------------------------------------------------------------------------------------|----------------------------------------------------------------------------------------------------|
| 各ソフト・コーナー       × 閉じる         ※       ・         利用者識別番号を取得する       ・                                                                                                    | ②「利用者識別番号及び暗証番<br>号」を入力して「ログイン」を<br>クリックしてください。                                                        |
| メッセージボックス等を確認する e-Taxソフト (WEB版) (♥ 個人の方 値・♥ 法人の方 値) ● e-Taxソフト<br>e-Tax ®Aロタイン   <u>BAロタイン</u> (* x<#5₩M)                                                                                                    |                                                                                                    |
| 法人ログイン<br>② 利用者識別選号<br>「23 利用者識別選号<br>「23 利用者識別選号<br>「23 利用者識別選号<br>「23 利用者識別選号<br>「23 利用者識別選号<br>「23 利用者識別選号<br>「23 利用者識別選号<br>「23 利用者識別選号<br>「23 利用者識別選号<br>「23 利用者識別選号<br>「23 利用者識別選号<br>「23 利用者識別選号<br>「23 利用者識別選号<br>「23 利用者識別選号<br>「23 利用者識別選号<br>「23 利用者識別選号<br>「23 利用者識別選号<br>「23 利用者論』」<br>「24 日本<br>「25 日本<br>「25 日本 | ※ 初めて e-Tax を利用される方は、<br>「e-Tax の開始(変更等)届出書作成・<br>提出コーナー」から、利用者識別番号<br>及び暗証番号を取得して①「ログイ<br>ン」へ進んでください。 |
| 107イン ><br>・利用者意識損量行りにスワードをおされの用当(2)<br>和感の保険による/スワード用途を12<br>・純種生の分析代理述信を行う場合は利用者領別通行でログインしてくださ。<br>・14                                                                                                    |                                                                                                    |

# 《利用者情報の登録・確認》

| I#B:#B:#B:#B:#B:     「メインメニュ<br>」」     マイページ     本人情報設定       I#B:#B:#B:#B:#B:#B:#B:#B:#B:#B:#B:#B:#B:#                             |
|----------------------------------------------------------------------------------------------------|
| No. 101, 12.2000/2008/0002/2000/0002/2000/0002/2000/0002/2000/0002/2000/0002/2000/0002/2000/0000/0000/0000/0000/0000/0000/0000/0000 |

### 《納付情報登録依頼 ⇒ ダイレクト納付》

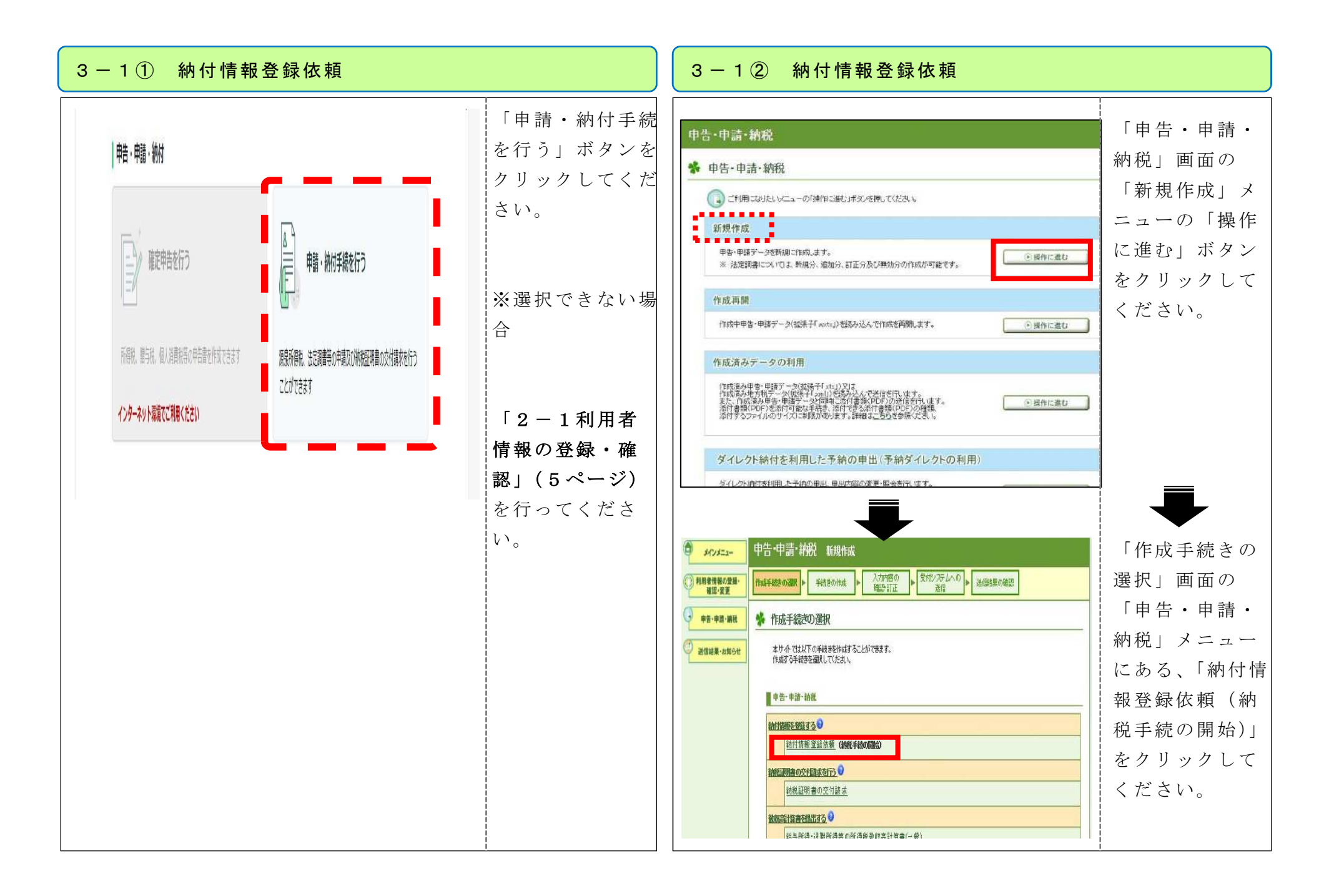

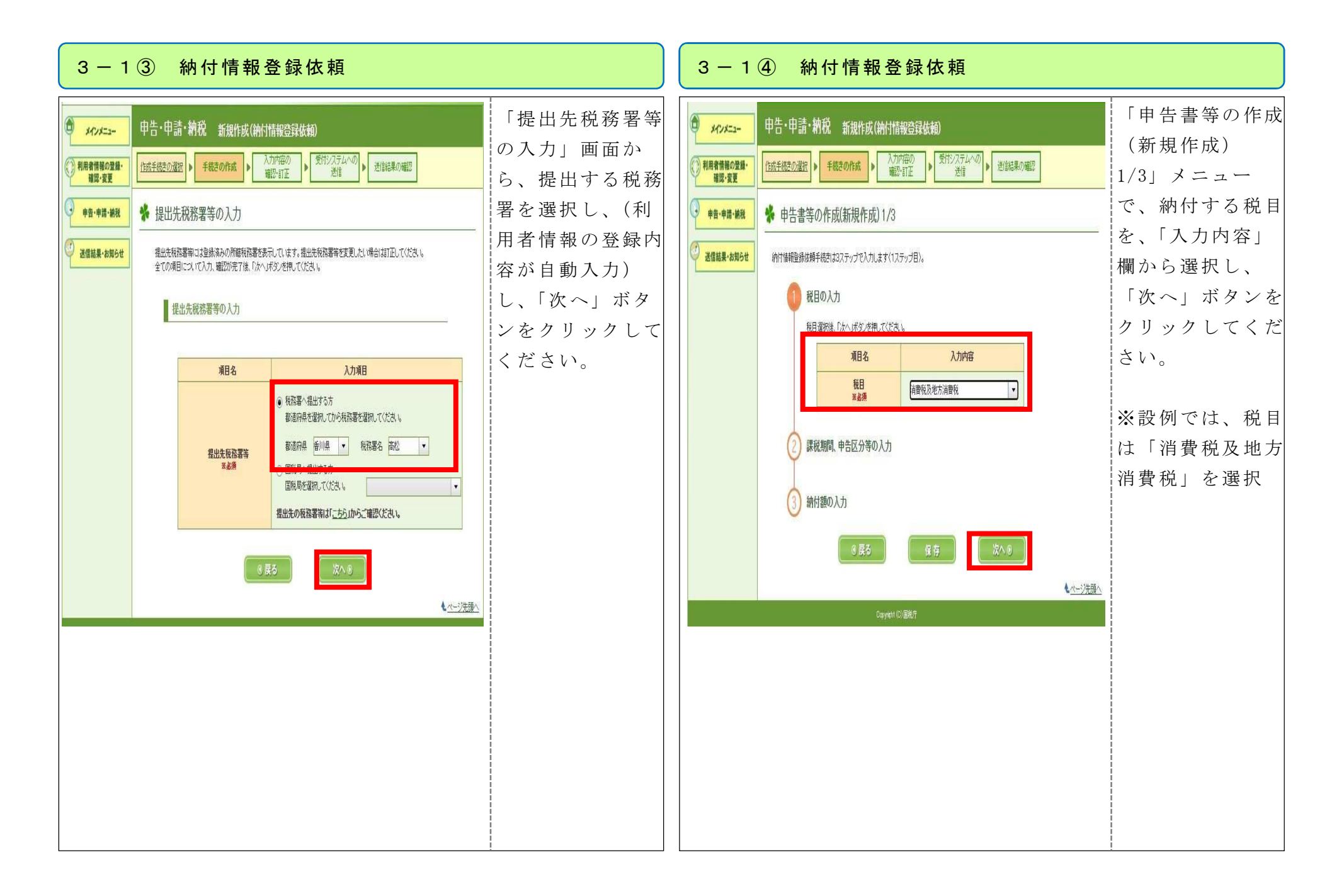

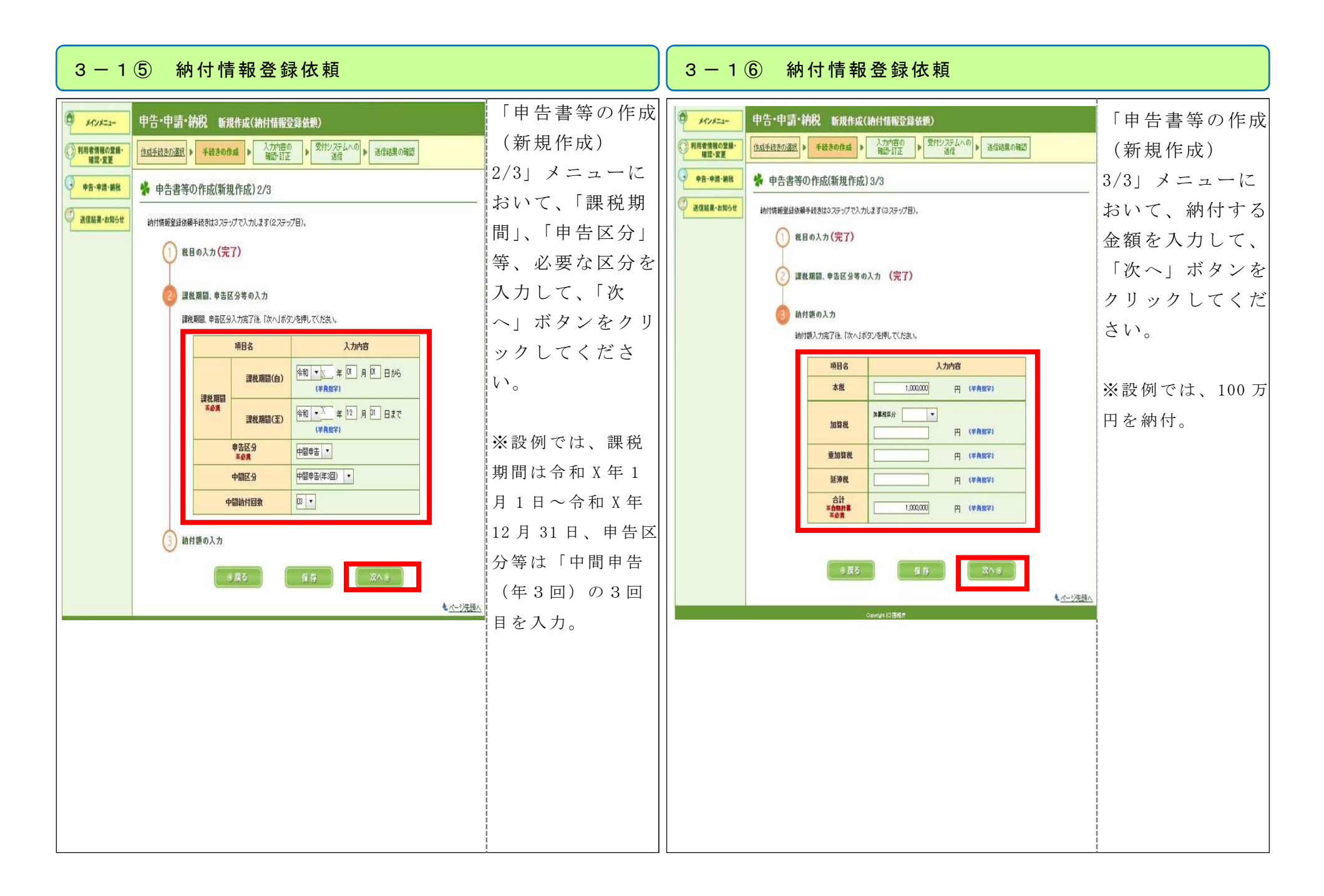

| 3 - 1 | ⑦ 納付情報                                                                                                    | <b>员登録依頼</b>                                                                                                    |                                                                                                    | 3 - 1 ⑧ 納付情報登録依頼                                                         |
|-------|----------------------------------------------------------------------------------------------------|----------------------------------------------------------------------------------------------------|----------------------------------------------------------------------------------------------------|--------------------------------------------------------------------------|
| 3 — 1 | ⑦         納付情報           申告・申請・納税         新度作成           「夏星基本公園」         王基本公園」           「夏星基本公園」         王基本公園」           「夏星基本公園」         王基本公園」           入力内容の確認・訂正         入力内容の確認・訂正           入力内容の確認・訂正         入力内容の確認・訂正           入力に内容の確認・訂正         人力内容の確認・訂正           人力内容の確認・訂正         人力内容の確認・訂正           人力内容の確認・訂正         電話           第日         電話           第日         電話 | 人力内容の<br>素素の可定         メポリンスラムへの<br>素素ののである。         メポリンスラムへの<br>素素ののである。         メポリンスラムへの<br>素素ののである。         メポリンスラムへの<br>素素ののである。         メポリンスクローク           パパビスクラムへの<br>あたい。         ・ ボボボックのの<br>またののである。         ・ ボボリンスクローク         ・ ボボリンスクローク         ・ ボボリンスクローク           新作業電気を発展現現         ・ ボボリンスクローク         ・ ボボリンスクローク         ・ ボボリンスクローク         ・ ボボリンスクローク           新作業電気を発展現現         ・ ボボリンスクローク         ・ ボボリンスクローク         ・ ボボリンスクローク         ・ ボボリンスクローク           「日本日本ののである」         ・ ボリンスクローク         ・ ボリンスクローク         ・ ボボリンスクローク         ・ ボボリンスクローク           「日本日本ののである」         ・ ボリンスクローク         ・ ボボリンスクローク         ・ ボボリンスクローク         ・ ボボリンスクローク           「日本日本ののである」         ・ ボリンスクローク         ・ ボリンスクローク         ・ ボリンスクローク         ・ ボボリンスクローク           「日本日本ののである」         ・ ボリンスクローク         ・ ボリンスクローク         ・ ボボリーク         ・ ボボリーク           「日本日本ののである」         ・ ボリスクローク         ・ ボリーク         ・ ボボリーク         ・ ボボリーク           「日本日本ののである」         ・ ボリスクローク         ・ ボリーク         ・ ボボリーク         ・ ボボリーク           「日本日本ののである」         ・ ボリーク         ・ ボボリーク         ・ ボボリーク         ・ ボボリーク           「日本日本ののである」         ・ ボリーク         ・ ボリーク         ・ ボボリーク         ・ ボボリーク         ・ ボボリーク         ・ ボボリーク         ・ ボボリーク         ・ ボボリーク | 「入力内容の確<br>「入力内容の確<br>認・コーム<br>一において、入力<br>内容には、「次へ」<br>がなければ、「次へ」<br>がなてくがある場合<br>は、「クリック<br>して正がある場合<br>にある「丁正」」が<br>なっして、<br>がっ<br>に、<br>たっしてく<br>ださい。 | 3 - 1 ⑧ 納付情報登録依頼            伊古・申請・納税 新規作成(約付請報登録依頼)             加豆類型の選ば、 |
|       | 中用指件目並     本化     加加算化     加加算化     和子校     和力算化     和子校     和子校     名計     名計     名目     和目     和目     和目     和目     和目     和目     和目     和目                                                                                                    |                                                                                                    | 訂正入力をしてください。                                                                                                    |                                                                          |

### 3-1⑨ 納付情報登録依頼

| /手续水力灌服 ▶ 手续水力作成                                                                                                    | 入力が高の 受けいステムへの 発行は男の確認                                                                                                    | しました。                                                   |
|----------------------------------------------------------------------------------------------------|----------------------------------------------------------------------------------------------------|---------------------------------------------------------|
| <ul> <li>即時通知の確認</li> <li>② 送信が完了しま</li> <li>③ 送信が完了しま</li> <li>③ はした以下の申告・申請チータは現た</li> <li>○ 別時通知は再表示できます</li> <li>● 報告の結果、正常に受け付けられ/<br/>必ず受信道知の確認ボタンを押</li> <li>● で受信通知の確認ボタンを押</li> <li>● 同時通知を紙で出力する場合は、П</li> </ul> | またま<br>またのでのほど<br>またので、<br>が、<br>なので、<br>が、<br>なので、<br>が、<br>なので、<br>が、<br>なので、<br>が、<br>なので、<br>が、<br>なので、<br>が、<br>なので、<br>が、<br>なので、<br>が、<br>なので、<br>が、<br>なので、<br>が、<br>なので、<br>が、<br>なので、<br>が、<br>なので、<br>が、<br>なので、<br>が、<br>なので、<br>が、<br>なので、<br>が、<br>なので、<br>が、<br>なので、<br>が、<br>なので、<br>が、<br>なので、<br>ない、<br>なので、<br>ない、<br>なので、<br>ない、<br>なので、<br>ない、<br>なので、<br>ない、<br>ない、<br>ない、<br>ない、<br>ない、<br>ない、<br>ない、<br>ない | 表示が出た、<br>とを確認。<br>ダイレクト系<br>付手続きを行<br>うため、「受<br>通知の確認」 |
| 利用本識別委員(法信本)                                                                                                    |                                                                                                    | をクリツク                                                   |
| 4.301-9.00.00 - 2.002/03/B1                                                                                                    |                                                                                                    | i アノ だ キ い                                              |
| 受付日時                                                                                                    | 2022/11/01 16:59:59                                                                                                    |                                                         |
| 受付日時 受付ファイル名                                                                                                    | 2022/11/01 16:59:59<br>納付塔衛登錄在職,xtx                                                                                                    |                                                         |
| 受対日時<br>受対ファイル名<br>受対番号                                                                                                    | 2022/11/01 16:59:59<br>附付情報登録結構.xtx                                                                                                    |                                                         |
| 受打日時<br>受打ファイル名<br>受打番号<br>エラー「情報                                                                                                    | 2022/11/01 16:59:59<br>時付请報登録依親.xtx                                                                                                    |                                                         |

### 3-2 ダイレクト納付

### ダイレクト納付

届出をした預貯金口座よりダイレクト納付を行うこと ができます。

今すぐに納付される方

納付日を指定される方

【今すぐに納付される方】を選択

⇒ 即時に口座引落し手続となる

【納付日を指定される方】を選択

⇒ 指定した期日の朝に口座引落しとなる

(注)納付指定可能期間は2か月以内です

「受信通知の確認」ボタンをクリッ クすると、左の画面が表示されま す。

「ダイレクト納付」メニューか ら、納付時期に応じて「今すぐに 納付される方」又は「納付日を指 定される方」を選択してボタンを クリックしてください。

| 3-3① メッセージボックスの確認                                                                                                    | 3-3② メッセージボックスの確認                                                                                                    |  |  |  |  |  |  |
|----------------------------------------------------------------------------------------------------|----------------------------------------------------------------------------------------------------|--|--|--|--|--|--|
| Hei-Hei         レシン       ままききをおう         Anse: Hou: AUABRACHREENANCEST       レン         イクータナイ構成で開始とないまままままままままままままままままままままままままままままままままままま | お知らせ・受信通知」 画<br>面から 「納付 情報登録依頼」 を<br>確認 してくだ さい。<br>「受信通知」画<br>面から 「納付 情報登録依頼」を<br>確認 してくだ さい。<br>「ひつ だいろいた」を<br>で からしていたださい。<br>正 10日頃 15日<br>(10日 日) 10日<br>(10日 日) 10日<br>(10日 |  |  |  |  |  |  |